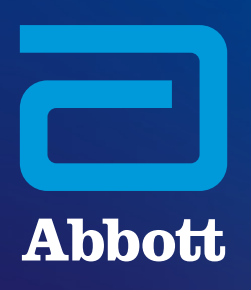

# CONSULTARE IL CONTENUTO DI I-STAT SYSTEM SU WWW.GLOBALPOINTOFCARE.ABBOTT

# **INFORMAZIONI GENERALI SUL SITO WEB**

Il sito web globalpointofcare.abbott offre una destinazione unica e agevole per i prodotti Abbott e informazioni di supporto per i suoi prodotti point-of-care e di diagnostica rapida, inclusi *i-STAT System, BinaxNOW, ID NOW, Afinion e altri.* La divisione diagnostica point-of-care di Abbott supporta *i-STAT 1* e *i-STAT Alinity, InfoHQ,* così come Piccolo Xpress (commercializzato negli Stati Uniti).

# **GEOGRAFIA DEL SITO WEB**

Esistono diversi siti nazionali in varie lingue che contengono la famiglia di prodotti *i-STAT*. **Per visualizzare i siti web disponibili, utilizzare:** 

- il selettore del Paese sulla navigazione in alto -o-
- il selettore della bandiera del Paese posizionato a destra della casella di ricerca.

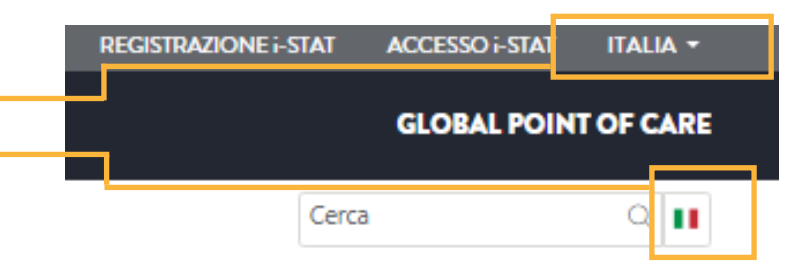

Se il Paese non è elencato, o se il contenuto di supporto *i*-STAT non è ospitato sul sito web, visitare il nostro sito globale, che offre risorse di supporto in più lingue.

# **CONSULTARE IL SUPPORTO DI i-STAT SYSTEM**

Per accedere al contenuto di supporto dal menu di navigazione in alto, selezionare Supporto > i-STAT 1 e Supporto i-STAT Alinity.

| Abbott                |                               |                 |                |             | GLOBA          | L POINT OF CARE |
|-----------------------|-------------------------------|-----------------|----------------|-------------|----------------|-----------------|
| PRODOTTI E SOLUZIONI  | CONOSCENZE E APPROFONDIMENT   | SUPPORTO        | CHI SIAMO      | _           | Cerca          | Q 💵             |
| RICERCA DOCUMENTI     | DEMO DEL PRODOTTO INSTALLAZIO | NE DEL PRODOTTO | D E FORMAZIONE | CLIENTI DEL | SISTEMA i-STAT |                 |
| i-STAT PRODUCT ALERTS | AND NOTICES                   |                 |                |             |                |                 |

In questo modo si aprirà la pagina iniziale del supporto di i-STAT System

dove si potranno trovare i collegamenti ai contenuti di supporto disponibili. Si noti che non è necessario alcun login per accedere al contenuto di supporto, *ad eccezione del software dello strumento.* Per ulteriori informazioni su registrazione/password/login del sito, consultare la pagina 4.

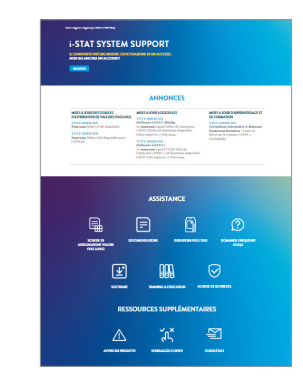

# PAGINA INIZIALE DEL SUPPORTO DI i-STAT SYSTEM

## **i-STAT SYSTEM SUPPORT**

IL CONTENUTO PUÒ RICHIEDERE L'EFFETTUAZIONE DI UN ACCESSO NON HAI ANCORA UN ACCOUNT?

REGISTER

# **ANNONCES** MISES À JOUR DES FEUILLES D'ATTRIBUTION DE VALEURS (VAS/eVAS) MISES À JOUR LOGICIELLES VYYY-MONTOD Software i-STAT Alinity Le nouveau logiciel OiSxx de l'analyseur i-STAT Alinity est désormais disponible. OSixx expire le 17-Oct-2024. YYYY-MMM-DD veau fichier eVAS disponible. YYYY-MMM-DD Nouveau fichier VAS disponible pour CLEW48.

#### YYYY-MMM-DD Software i-STAT 1

Le nouveau logiciel CLEW XXX de l'analyseur i-STAT 1 est désormais disponible. CLEW XXX expire le 17-Oct-2024.

MISES À JOUR D'APPRENTISSAGE ET **DE FORMATION** YYYY-MMM-DD Formation interactive à distance Nouveaux horaires | Cours e direct sur le système i-STAT 1. (In English)

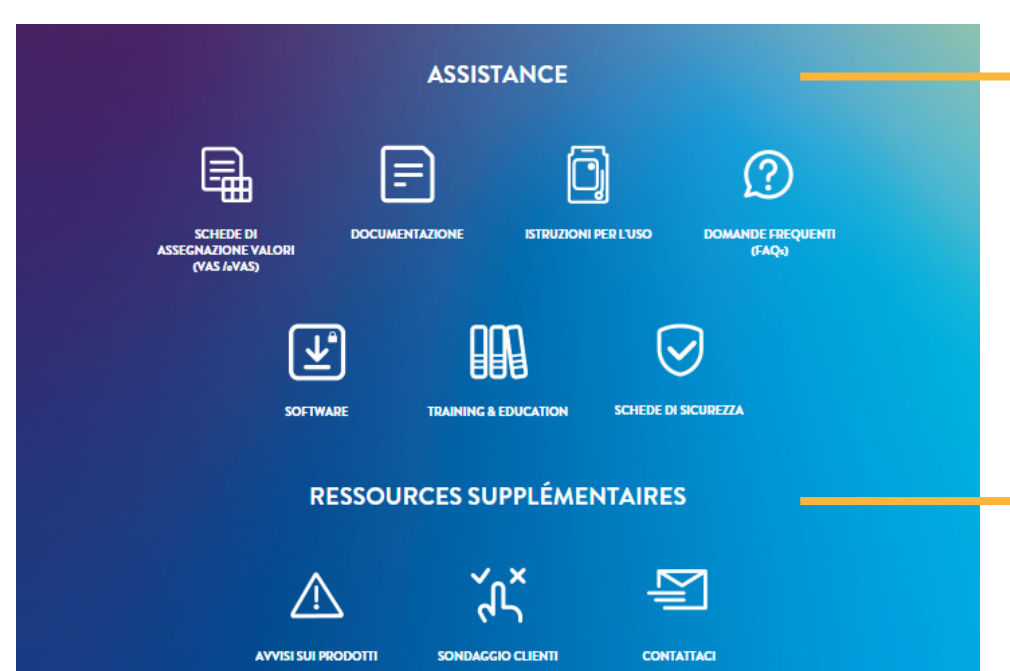

#### SCHEDE DI ASSEGNAZIONE DEI VALORI

Accesso alle informazioni dello strumento VAS ed eVAS

#### DOCUMENTAZIONE

Manuali di sistema, guide per l'utente, guide di consultazione rapida e bollettini tecnici

#### **ISTRUZIONI PER L'USO**

(IFU) e schede informative su cartucce e test (Cartridge & Test Information, CTI)

#### DOMANDE FREQUENTI

Consultare le risposte alle domande relative al supporto i-STAT, all'accesso al sito web e alla navigazione

#### **SOFTWARE**

Accesso allo strumento e al software di connettività per i prodotti i-STAT System (accesso richiesto)

#### FORMAZIONE E ISTRUZIONE

Risorse didattiche, programmi di formazione interattiva remota e molto altro

#### SCHEDE DI SICUREZZA

Informazioni sui materiali utilizzati nella fabbricazione di prodotti i-STAT

#### **ISCRIZIONE**

Chi non è attualmente registrato sul sito web può utilizzare il pulsante di registrazione nel banner di pagina o registrarsi qui.

#### ANNUNCI

Vedere facilmente quando all'area di supporto vengono aggiunti dei contenuti più recenti in queste categorie.

## **COLLEGAMENTI ALLE RISORSE DI SUPPORTO**

Il semplice menu di supporto alla navigazione consente di accedere con un solo clic al contenuto raggruppato per argomento (vedere descrizioni di seguito).

Nota: il login è richiesto solo per accedere al software dello strumento. Se non si dispone di un account utente e si deve accedere al software, occorre registrarsi.

#### **COLLEGAMENTI A RISORSE AGGIUNTIVE**

Vedere le descrizioni di seguito.

#### **AVVISI SUI PRODOTTI**

Avvisi importanti relativi ai prodotti da parte di Abbott

#### SONDAGGIO CLIENTI

L'opportunità di fornire feedback sull'area di supporto i-STAT del sito web

#### CONTATTACI

Ottenere assistenza tecnica, contattare l'assistenza clienti o fare una richiesta di vendita. Selezionare il prodotto di interesse dal menu a discesa per visualizzare il modulo.

# MENU A DISCESA DELLA PAGINA DI SUPPORTO

Quando si visita una sotto-pagina di supporto partendo dalla pagina iniziale del **Supporto di i-Stat**, vengono visualizzati diversi menu a discesa. Il contenuto di ogni pagina verrà visualizzato in base alle selezioni effettuate dai menu, che possono variare leggermente a seconda del sito web e della pagina che si sta visitando.

## **MENU LINGUA**

- Solo sul sito web globale è necessario selezionare una lingua poiché su questo sito i documenti di supporto sono disponibili in più lingue.
- l siti web specifici per Paese visualizzano automaticamente la lingua associata al sito, quindi sui siti web specifici per Paese non verrà visualizzato il menu della lingua.

## **ALTRI MENU**

• Selezionare il DISPOSITIVO dal menu a discesa per visualizzare il contenuto di supporto per il modello di strumento utilizzato.

| I-STAT 1       | ^ |
|----------------|---|
| SELECT DEVICE  |   |
| i-STAT 1       |   |
| i-STAT Alinity |   |

Nella pagina VAS ed eVAS, oltre a selezionare un dispositivo, occorre anche **selezionare il TIPO di VAS** di cui si ha bisogno:

VAS ^ SELECT VAS TYPE VAS eVAS Una volta selezionato il TIPO di VAS, apparirà un altro menu a discesa per selezionare il **VAS CLEW** desiderato :

| A48             | ^ |
|-----------------|---|
| SELECT VAS CLEW |   |
| A48             |   |

#### **MENU SOFTWARE**

- Nel menu della pagina i-STAT Software, verrà richiesto di selezionare un PRODOTTO SOFTWARE (selezionare dispositivo + tipo di software: software dello strumento o software di connettività).
- L'accesso al software richiede la registrazione e la creazione di login e password (per maggiori informazioni, consultare la pagina successiva).

| SELECT PRODUCT SOFTWARE              | ^ |
|--------------------------------------|---|
| SELECT PRODUCT SOFTWARE              |   |
| i-STAT 1 INSTRUMENT SOFTWARE         |   |
| i-STAT 1 CONNECTIVITY SOFTWARE       |   |
| i-STAT ALINITY INSTRUMENT SOFTWARE   |   |
| i-STAT ALINITY CONNECTIVITY SOFTWARE |   |

# **REGISTRAZIONE SITO WEB, LOGIN E PASSWORD**

## **REGISTRAZIONE E ACCESSO**

Per accedere al supporto di *i-STAT System*, gli utenti non devono effettuare l'accesso, a meno che non accedano al software.

 Se occorre accedere al software e non si dispone di un account utente, è necessario registrarsi.

## PASSWORD

Quando si effettua la registrazione sul sito e si crea la password, assicurarsi che soddisfi TUTTI i criteri previsti:

- Almeno 8 caratteri
- Almeno 1 lettera
- Almeno 1 numero
- Almeno 1 di questi caratteri speciali: !, #, \$, %, ?, +, /, &, \, \*, = (si noti che @ non è uno dei caratteri accettabili)

Se i criteri della password non sono soddisfatti, l'account verrà rifiutato.

## PREFERENZE DI COMUNICAZIONE

 Aggiornare le proprie preferenze di comunicazione e i dettagli del proprio account effettuando il login e selezionando IL MIO ACCOUNT dal menu di navigazione in alto.

Si riceverà un'e-mail con un collegamento per reimpostare la password. Se il collegamento non arriva entro 10 minuti, controllare la cartella di spam/posta indesiderata.

Se la password è stata dimenticata o si desidera reimpostarla, selezionare LOGIN i-STAT dal menu di navigazione in alto del sito web, quindi selezionare "password dimenticata" nella pagina di login.

# **COME CONTATTARCI**

Il nostro team è disponibile sia tramite comunicazione scritta sia tramite telefono per assicurarsi di fornire tutta l'assistenza necessaria.

## ASSISTENZA TECNICA VIA E-MAIL O TELEFONO

# PRODOTTI i-STAT | SOLO USA AND CANADA Tel.: 1-800-366-8020 | Opzione 1

email: techsvc@apoc.abbott.com

## PRODOTTI i-STAT - AL DI FUORI DEGLI STATI UNITI E DEL CANADA

Indirizzo email **INGLESE:** oustechsvc@apoc.abbott.com Oppure utilizzare il modulo di CONTATTO del sito web.

PRODOTTI PICCOLO XPRESS\* | assistenza Zoetis: Tel.: 1-800-822-2947 email: AB-PiccoloTechSupport@zoetis.com

#### **PRODOTTI i-STAT VETERINARY\*** | assistenza Zoetis:

Per assistenza con *i-STAT Alinity-V*, contattare Zoetis. **Tel.:** 1-800-822-2947

\* Abbott non vende o fornisce assistenza per questi prodotti al di fuori degli Stati Uniti.

L'assistenza per questi prodotti è fornita unicamente da Zoetis.

## **RICHIESTE TRAMITE IL SITO WEB**

#### VENDITE, ASSISTENZA TECNICA O SERVIZIO CLIENTI

Selezionare CONTATTI dal menu di navigazione in alto del sito web. Nella pagina, selezionare il prodotto di interesse dal menu a discesa per scegliere il modulo da compilare.

ORDINI | CLIENTI STATUNITENSI (i-STAT e PICCOLO XPRESS) e-commerce: e-abbott.com email: add.ecommerce@abbott.com Telefono: 1-800-323-9100 opzione 2 Orario: Lun-Ven dalle 7 alle 17:30 CT

# ORDINI - CLIENTI AL DI FUORI DEGLI USA

Ordinazione, restituzione dei prodotti e assistenza per i crediti

#### email: intlsvc@apoc.abbott.com

Oppure contattare il distributore/affiliata locale per effettuare ordini.

# CONSULTARE ALTRI CONTENUTI TRAMITE IL MENU DI NAVIGAZIONE IN ALTO\*

## MENU PRODOTTI E SOLUZIONI

- SOLUZIONI Informazioni che offrono soluzioni alle sfide sanitarie più comuni.
- CATALOGO PRODOTTI Consente di esplorare i prodotti disponibili sul sito, filtrare in base alla marca, all'area diagnostica e altro ancora.

## MENU CONOSCENZE E APPROFONDIMENTI

- PUNTI DI VISTA Articoli relativi ai test point-of-care.
- STORIE DEI CLIENTI Articoli e case study su storie reali sui prodotti point-of-care in uso.
- WEBINAR Webinar registrati in precedenza su argomenti relativi ai test point-of-care, alle applicazioni cliniche e alla scienza medica.

## MENU INFO SU DI NOI

• **EVENTI** Visualizza un calendario degli eventi futuri in cui saranno rappresentati la diagnostica point-of-care di Abbott o altri eventi sponsorizzati da Abbott.

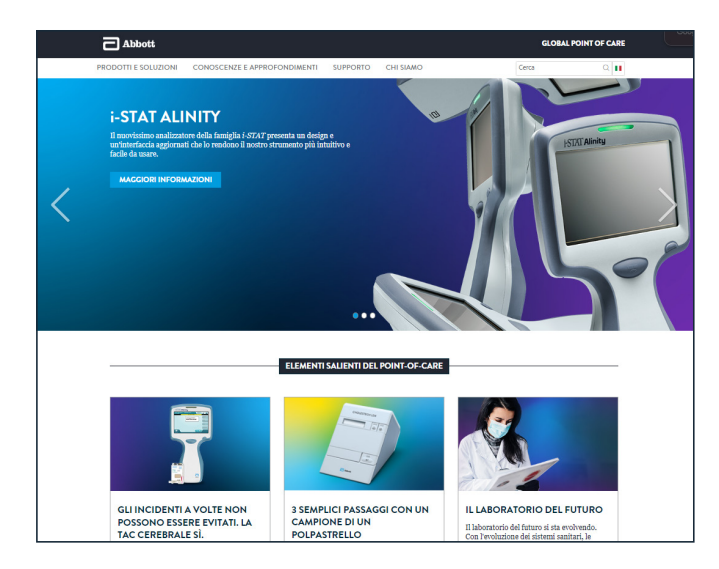

\*l contenuti possono variare a seconda del sito web del Paese.

# GRAZIE PER AVER SCELTO ABBOTT PER LE VOSTRE ESIGENZE DI TEST POINT-OF-CARE

Prodotti solo per uso diagnostico *in vitro*. Non tutti i prodotti sono disponibili in tutte le regioni. Il contenuto del supporto può variare a seconda dei siti o potrebbe non essere disponibile su alcuni siti. Visitare il sito globale per visualizzare il contenuto di supporto disponibile per i mercati non-USA. Le immagini sono a scopo illustrativo; alcuni contenuti potrebbero essere cambiati da quando questo materiale è stato pubblicato. ©2024 Abbott | Tutti i diritti riservati. *i-STAT e Alinity* sono marchi commerciali di Abbott. Piccolo Xpress è un marchio commerciale di Abaxis, Inc.

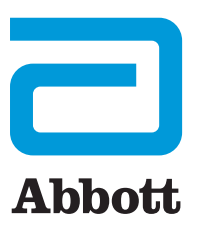

Guida di supporto alla navigazione i-STAT al sito web GPOC 1.0 08-2024-37-IT